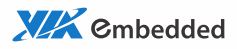

# user manual EPIA-M830 Mini-ITX Embedded Board

1.07-08102011-155900

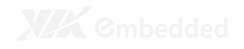

#### Copyright

Copyright © 2010-2011 VIA Technologies Incorporated. All rights reserved.

No part of this document may be reproduced, transmitted, transcribed, stored in a retrieval system, or translated into any language, in any form or by any means, electronic, mechanical, magnetic, optical, chemical, manual or otherwise without the prior written permission of VIA Technologies, Incorporated.

#### Trademarks

All trademarks are the property of their respective holders. PS/2 is a registered trademark of IBM Corporation.

#### Disclaimer

No license is granted, implied or otherwise, under any patent or patent rights of VIA Technologies. VIA Technologies makes no warranties, implied or otherwise, in regard to this document and to the products described in this document. The information provided in this document is believed to be accurate and reliable as of the publication date of this document. However, VIA Technologies assumes no responsibility for the use or misuse of the information in this document and for any patent infringements that may arise from the use of this document. The information and product specifications within this document are subject to change at any time, without notice and without obligation to notify any person of such change.

VIA Technologies, Inc. reserves the right the make changes to the products described in this manual at any time without prior notice.

#### **Battery Recycling and Disposal**

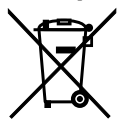

Only use the appropriate battery specified for this product. Do not re-use, recharge, or reheat an old battery. Do not attempt to force open the battery. Do not discard used batteries with regular trash. Discard used batteries according to local regulations.

#### **Regulatory Compliance**

#### FCC-A Radio Frequency Interference Statement

This equipment has been tested and found to comply with the limits for a class A digital device, pursuant to part 15 of the FCC rules. These limits are designed to provide reasonable protection against harmful interference when the equipment is operated in a commercial environment. This equipment generates, uses, and can radiate radio frequency energy and, if not installed and used in accordance with the instruction manual, may cause harmful interference to radio communications. Operation of this equipment in a residential area is likely to cause harmful interference, in which case the user will be required to correct the interference at his personal expense.

#### Notice 1

The changes or modifications not expressly approved by the party responsible for compliance could void the user's authority to operate the equipment.

#### Notice 2

Shielded interface cables and A.C. power cord, if any, must be used in order to comply with the emission limits.

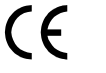

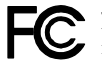

Tested To Comply With FCC Standards FOR HOME OR OFFICE USE

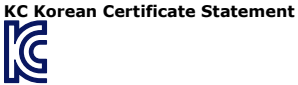

KCC-REM-VNT-EPIA-M830 (B) VIA Technologies, Inc. EPIA-M830 2010/03 Made in China

B급 기기 (가정용 방송통신기자재)

Class B Equipment (For Home Use Broadcasting & Communication Equipment) 이 기기는 가정용(B급) 전자파적합기기로서 주 로 가정에서 사용하는 것을 목적으로 하며,모 든 지역에서 사용할 수 있습니다.

This electromagnetic wave equipment is suitable for home use (Class B) and may be used mainly at home and in other areas.

#### **Safety Precautions**

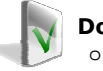

#### Do's

- Always read the safety instructions carefully.
- Keep this User's Manual for future reference.
- All cautions and warnings on the equipment should be noted.
- Keep this equipment away from humidity.
- Lay this equipment on a reliable flat surface before setting it up.
- Make sure the voltage of the power source and adjust properly 110/220V before connecting the equipment to the power inlet.
- Place the power cord in such a way that people cannot step on it.
- Always unplug the power cord before inserting any add-on card or module.
- If any of the following situations arises, get the equipment checked by authorized service personnel:
  - The power cord or plug is damaged.
  - Liquid has penetrated into the equipment.
  - The equipment has been exposed to moisture.
  - The equipment has not worked well or you cannot get it work according to User's Manual.
  - The equipment has dropped and damaged.
  - The equipment has obvious sign of breakage.

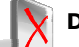

#### Don'ts

- Do not leave this equipment in an environment unconditioned or in a storage temperature above 60°C (140°F). The equipment may be damaged.
- Do not leave this equipment in direct sunlight.
- Never pour any liquid into the opening. Liquid can cause damage or electrical shock.
- Do not place anything over the power cord.
- Do not cover the ventilation holes. The openings on the enclosure protect the equipment from overheating

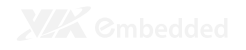

#### **Box Contents and Ordering Information**

Model Number EPIA-M830-13

#### Description

Standard kit

- □ 1 x SATA cable
- $\Box$  1 x PS/2 cable
- □ 1 x I/O bracket
- □ 1 x Driver CD

EPIA-M830-10

Standard kit

- □ 1 x SATA cable
- □ 1 x PS/2 cable
- □ 1 x I/O bracket
- □ 1 x Driver CD

# TABLE OF CONTENTS

|   | 1 Overview                                         | . 1 |
|---|----------------------------------------------------|-----|
|   | Key Components                                     | 2   |
|   | VIA Nano™ NanoBGA2 CPU                             | 2   |
|   | VIA VX800 System Processor                         | 2   |
|   | Layout                                             | 3   |
|   | Specifications                                     | . 4 |
| 2 | 2 Hardware Installation                            | . 5 |
|   | External I/O                                       | 6   |
|   | COM Port                                           | 6   |
|   | VGA Port                                           | 6   |
|   | Gigabit LAN Port                                   | 6   |
|   | USB Ports                                          | 6   |
|   | Audio Ports                                        | 6   |
|   | Onboard Connectors                                 | . 7 |
|   | BAT1: CMOS Battery                                 | . 7 |
|   | COM2, COM3, COM4: RS232 Pin Headers                | . 7 |
|   | CPUFAN1, SYSFAN: CPU Fan and System Fan Connectors | . 8 |
|   | DIO1: Digital I/O Pin Header                       | 8   |
|   | F_AUDIO1: Front Audio Pin Header                   | 9   |
|   | F_PANEL1: Front Panel Pin Header                   | 9   |
|   | FIR1: FIR Pin Header                               | . 9 |
|   | IDE 1 : IDE Connector                              | 10  |
|   | INVERTER1, INVERTER2: Inverter Connector           | 10  |
|   | J3: TTL Panel Connector                            | 11  |
|   | JKB/MS1: PS/2 Keyboard and Mouse Pin Header        | 11  |
|   | LPC1: LPC Connector                                | 12  |
|   | LPT1: LPT Connector                                | 12  |
|   | LVDS1: LVDS Panel Connector                        | 13  |
|   | SATA1, SATA2: SATA Connectors                      | 13  |
|   | SMBUS1: SMBus Pin Header                           | 14  |
|   | SPDIF1: SPDIF Connector                            | 14  |
|   | SPI1: SPI Pin Header                               | 15  |
|   | USB_4/5: USB Pin Header                            | 15  |
|   | Onboard Jumpers                                    | 16  |
|   | CLEAR_CMOS1: Clear CMOS                            | 16  |
|   | J2: TTL Power Select                               | 17  |
|   |                                                    |     |

|   | J4: COM2 Power Select          | 17 |
|---|--------------------------------|----|
|   | J5: DOM Power Select           | 18 |
|   | J6: LVDS Power Select          | 18 |
|   | J7: COM3, COM4 Power Select    | 19 |
|   | J8: SATA DOM Power Select      | 19 |
| 3 | BIOS Setup                     | 21 |
|   | Entering the BIOS Setup Menu   | 22 |
|   | Control Keys                   | 22 |
|   | Getting Help                   | 23 |
|   | Main Menu                      | 24 |
|   | Standard CMOS Features         | 24 |
|   | Advanced BIOS Features         | 24 |
|   | Advanced Chipset Features      | 24 |
|   | Integrated Peripherals         | 24 |
|   | Power Management Setup         | 24 |
|   | PnP/PCI Configurations         | 24 |
|   | PC Health Status               | 25 |
|   | Frequency/Voltage Control      | 25 |
|   | Load Optimized Defaults        | 25 |
|   | Set Supervisor Password        | 25 |
|   | Set User Password              | 25 |
|   | Save & Exit Setup              | 25 |
|   | Exit Without Saving            | 25 |
|   | Standard CMOS Features         | 26 |
|   | Date                           | 26 |
|   | Time                           | 26 |
|   | Video                          | 26 |
|   | Halt On                        | 26 |
|   | HDD Channels                   | 27 |
|   | Advanced BIOS Features         | 28 |
|   | Virus Warning                  | 28 |
|   | CPU L1 & L2 Cache              | 28 |
|   | CPU L2 Cache ECC Checking      | 28 |
|   | Quick Power On Self-Test       | 29 |
|   | First/Second/Third Boot Device | 29 |
|   | Boot Other Device              | 29 |
|   | Boot Up NumLock Status         | 29 |
|   | Typematic Rate Setting         | 29 |
|   | Typematic Rate (Chars/Sec)     | 30 |
|   | Typematic Delay (Msec)         | 30 |
|   | Security Option                | 30 |
|   | MPS Version Control for OS     | 30 |
|   | OS Select for DRAM > 64MB      | 30 |
|   | HDD S.M.A.R.T Capability       | 30 |
|   |                                |    |

XXX Cmbedded

| Video BIOS Shadow           | 30 |
|-----------------------------|----|
| Full Screen Logo Show       | 31 |
| Summary Screen Show         | 31 |
| CPU Features                | 32 |
| Thermal Management          | 32 |
| Hard Disk Boot Priority     | 33 |
| Advanced Chipset Features   | 34 |
| Memory Hole                 | 34 |
| System BIOS Cacheable       | 34 |
| Video RAM Cacheable         | 34 |
| Internal VGA Control        | 35 |
| VGA Share Memory Size       | 35 |
| Direct Frame Buffer         | 35 |
| Select Display Device       | 35 |
| Panel Type                  |    |
| CPU & PCI Bus Control       | 37 |
| PCI Master 0 WS Write       | 37 |
| PCI Delay Transaction       | 37 |
| Integrated Peripherals      | 38 |
| Onboard LAN Boot ROM        | 38 |
| VIA OnChip IDE Device       |    |
| IDE DOM UDMA66              |    |
| SATA Controller             |    |
| IDE DMA Transfer Access     |    |
| OnChip IDE Channel 1        |    |
| IDE Prefetch Mode           |    |
| Secondary Master PIO        |    |
| Secondary Slave PIO         |    |
| Secondary Master UDMA       |    |
| Secondary Slave UDMA        | 40 |
| IDE HDD Block Mode          | 40 |
| VIA OnChip PCI Device       | 41 |
| Azalia HDA Controller       | 41 |
| SuperIO Device              | 42 |
| ,<br>Internal Serial Port 1 | 42 |
| Internal Serial Port 2      | 42 |
| Onboard Serial Port 3       | 42 |
| Onboard Serial Port 4       | 42 |
| Onboard Parallel Port       | 42 |
| Parallel Port Mode          | 43 |
| EPP Mode Select             | 43 |
| ECP Mode Use DMA            | 43 |
| Onboard Fast IR             | 43 |
| Fast IR IRO                 | 43 |
|                             |    |

| Fast IR DMA                | .43 |
|----------------------------|-----|
| USB Device Setting         | .44 |
| USB 1.0 Controller         | .44 |
| USB 2.0 Controller         | .44 |
| USB Operation Mode         | .44 |
| USB Keyboard Function      | .44 |
| USB Mouse Function         | .44 |
| USB Storage Function       | .45 |
| Power Management Setup     | .46 |
| ACPI Suspend Type          | .46 |
| Power Management Option    | .46 |
| HDD Power Down             | .47 |
| Suspend Mode               | .47 |
| Video Off Option           | .47 |
| Video Off Method           | .47 |
| MODEM Use IRQ              | .47 |
| Soft-Off by PWRBTN         | .47 |
| Run VGABIOS if S3 Resume   | .48 |
| AC Loss Auto Restart       | .48 |
| WatchDog Run/Stop          | .48 |
| WatchDog Count Value       | .48 |
| Wakeup Event Detect        | .49 |
| PS2KB Wakeup Key Select    | .49 |
| PS2MS Wakeup Key Select    | .49 |
| PS2 Keyboard Power ON      | .49 |
| PS2 Mouse Power ON         | .49 |
| RTC Alarm Resume           | .50 |
| Date (of Month)            | .50 |
| Resume Time (hh : mm : ss) | .50 |
| PnP/PCI Configurations     | .51 |
| Init Display First         | .51 |
| PNP OS Installed           | .51 |
| Reset Configuration Data   | .51 |
| Resources Controlled By    | .52 |
| PCI/VGA Palette Snoop      | .52 |
| Assign IRQ for VGA         | .52 |
| Assign IRQ for USB         | .52 |
| Maximum Payload Size       | .52 |
| IRQ Resources              | .53 |
| PC Health Status           | .54 |
| Frequency/Voltage Control  | .55 |
| DRAM Frequency             | .55 |
| DDR CAS Latency Control    | .55 |
| DDR Burst Length           | .55 |
|                            |     |

|   | DDR 1T Command Rate             | 55 |
|---|---------------------------------|----|
|   | DRDY Table                      | 55 |
|   | ODT                             | 55 |
|   | Spread Spectrum                 | 56 |
|   | Load Optimized Defaults         | 57 |
|   | Set Supervisor/User Password    | 58 |
|   | Save & Exit Setup               | 59 |
|   | Exit Without Saving             | 60 |
| 4 | Driver Installation             | 61 |
|   | Driver Utilities                | 62 |
|   | Getting Started                 | 62 |
|   | Running the Driver Utilities CD | 62 |
|   | CD Content                      | 63 |
|   |                                 |    |

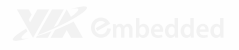

1

# Overview

The VIA EPIA-M830 Mini-ITX Mainboard is a compact native x86 mainboard optimized for entry level systems in embedded and productivity applications. It provides support for high fidelity audio with its onboard VIA VT1708S High Definition Audio codec. In addition it supports two SATA 3Gb/s storage devices as well as IDE.

The EPIA-M830 is based on the VIA VX800 Unified Digital Media IGP chipset featuring the VIA Chrome9™ HC3 with 2D/3D graphics and video accelerators for rich digital media performance.

# **KEY COMPONENTS**

### VIA Nano<sup>™</sup> NanoBGA2 CPU

The VIA Nano is a 64-bit superscalar processor in x86 platform using a 65 nanometer process technology. It delivers an energyefficient, powerful performance, with cool and quiet operation all within an ultra compact NanoBGA2 package measuring 21mm x 21mm. Perfectly fit for embedded system applications such as industrial PCs, test machines, measuring equipment, digital signage, medical PCs, monitoring systems, gaming machines, invehicle entertainment, and etc. The VIA Nano also boasts of immersive multimedia performance, connectivity and computing applications.

#### VIA VX800 System Processor

The VIA VX800 media system processor is an all-in-one, highly integrated digital media IGP chipset featuring the latest video, graphics and connectivity performance in a single chip measuring just 33x33mm.

## LAYOUT

The EPIA-M830 includes a host of onboard connectors for expanding its I/O beyond that of the external I/O ports.

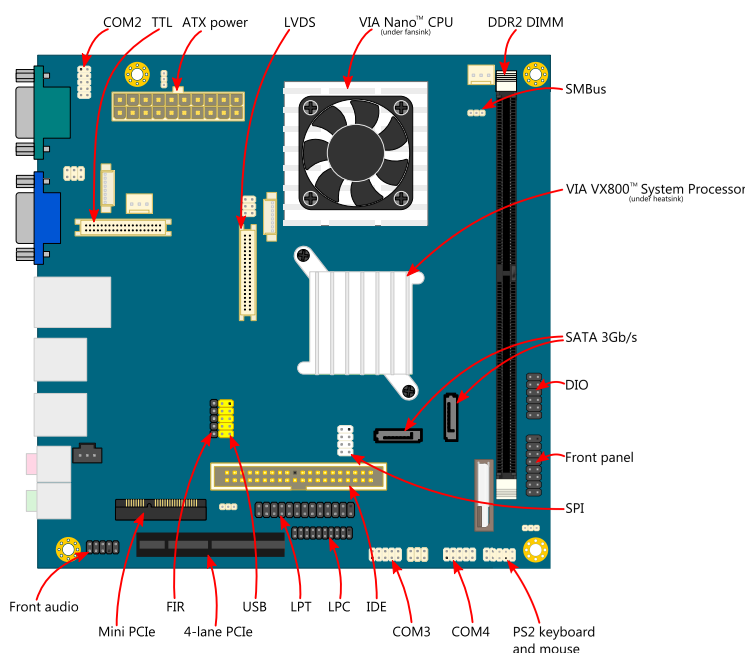

The external I/O face features one Gigabit LAN port, four USB ports, one VGA port, one RS232 COM port (configurable 5V/12V), and two audio ports.

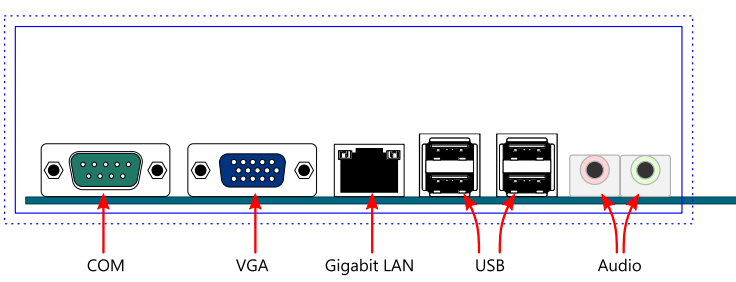

# **SPECIFICATIONS**

| Processor             | VIA Nano 1.3 GHz NanoBGA2 processor or          |
|-----------------------|-------------------------------------------------|
|                       | VIA Nano 1.0 GHz NanoBGA2 processor             |
| Chipset               | VIA VX800 Advanced all-in-one system processor  |
| Super I/O             | VIA VT1211 (manufacturing option)               |
| Memory                | 1 x DIMM slot (supports DDR2 533/667 MHz)       |
| VGA                   | Integrated VIA Chrome9™ HC3 3D/2D graphics      |
| Storage               | 1 x UDMA 133/100 40-pin connector               |
|                       | 2 x SATA connectors with configurable pin 7     |
|                       | (GND/5V)                                        |
| LAN                   | VIA VT1630 PCIe Gigabit Ethernet controller     |
| Audio                 | VIA VT1708S High Definition audio codec         |
| I/O                   | 1 x USB pin header                              |
|                       | 1 x front audio pin header                      |
|                       | 1 x audio Line-in pin header                    |
|                       | 1 x PS2 keyboard/mouse pin header               |
|                       | 1 x RS232 pin header (configurable 5V/12V)      |
|                       | *2 x RS232 pin headers (configurable 5V/12V)    |
|                       | *1 x LPT pin header                             |
|                       | 1 x LPC pin header                              |
|                       | 1 x SMBUS pin header                            |
|                       | 1 x S/PDIF Out connector                        |
|                       | * 1 x FIR pin header                            |
|                       | *1 x Digital I/O pin header (GPI x 4, GPO x 4)  |
|                       | 1 x front panel pin header                      |
|                       | 2 x fan connectors                              |
|                       | 1 x 18-bit TTL reserved (manufacturing option)  |
|                       | 1 x 2-channel 24-bit LVDS                       |
|                       | 1 x ATX power connector                         |
| Expansion             | 1 x 4-lane PCIe slot                            |
|                       | 1 x 1-lane mini PCIe slot (for PCIe/USB device) |
| Back Panel I/O        | 1 x RS232 COM port                              |
|                       | 1 x VGA port                                    |
|                       | 1 x RJ-45 LAN port                              |
|                       | 4 x USB ports                                   |
|                       | 2 x Audio jacks (Line-out, Mic-in)              |
| BIOS                  | Award BIOS                                      |
|                       | 4/8Mbit SPI Flash ROM                           |
| Operating System      | ,<br>Windows CE, XPe, XP, Linux                 |
| System Monitoring     | - Wake-on-LAN, keyboard power-on, RTC timer,    |
| , ,                   | Watch Dog timer                                 |
|                       | - System power management                       |
|                       | - AC power failure recover                      |
| Operating environment | 0°C ~ 50°C                                      |
| . 3                   | 0% ~ 95% (relative humidity; non-condensing)    |
| Form Factor           | Mini-ITX (17 cm x 17 cm)                        |
| Certifications        | CE/FCC                                          |
| Compliance            | Rohs                                            |
|                       |                                                 |

\*Only available with VT1211 manufacturing option.

\*\*Specifications are subject to change without notice.

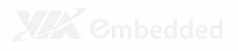

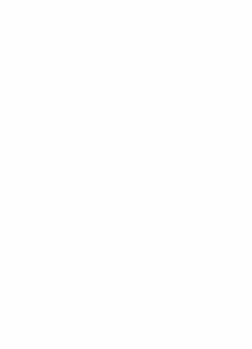

# Hardware Installation

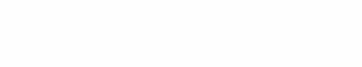

# EXTERNAL I/O

The external I/O panel has the following ports:

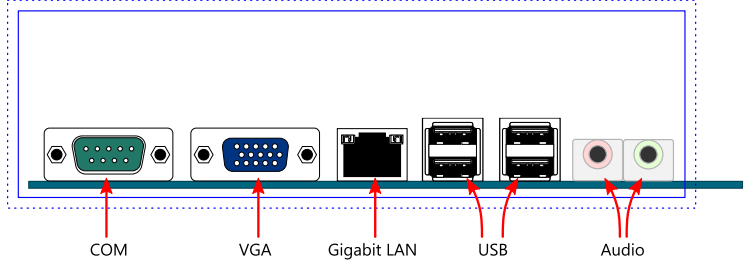

## **COM Port**

The 9-pin COM port is for pointing devices or other serial devices.

## VGA Port

The 15-pin VGA port is for connecting to analog displays.

### **Gigabit LAN Port**

The mainboard provides one Gigabit Ethernet port controlled through the VIA VT1630 PCIe Gigabit Ethernet controller.

USB Ports Four standard USB 2.0 ports are provided.

## Audio Ports

Two 3.5 mm TRS jacks are provided for Line-out and Mic-in.

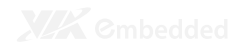

## **ONBOARD CONNECTORS**

#### **BAT1: CMOS Battery**

The onboard battery provides power to the CMOS RAM. If disconnected all configurations in the CMOS RAM will be reset to factory defaults. When replacing the battery, use CR2032 coin batteries.

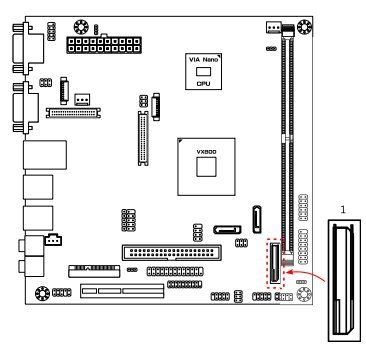

### COM2, COM3, COM4: RS232 Pin Headers

The mainboard includes one COM pin header (COM2) onboard. With the VT1211 Super I/O manufacturing option, the mainboard can support two additional COM pin headers (COM3 and COM4).

The 9<sup>th</sup> pin can be configured as an RI pin or to deliver a 5V or 12V power supply. The default setting is 5V. Refer to pages 17 and 19 for the jumper settings for COM2 and COM3/4, respectively. To configure the pin as an RI pin, remove the jumper cap for the corresponding jumper.

| Pin | Signal | Pin | Signal |
|-----|--------|-----|--------|
| 1   | DCD    | 2   | RXD    |
| 3   | TXD    | 4   | DTR    |
| 5   | GND    | 6   | DSR    |
| 7   | RTS    | 8   | CTS    |
| 9   | RI     | 10  | —      |

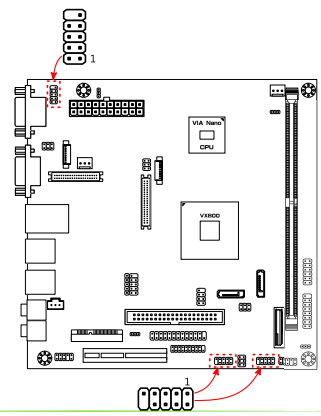

# CPUFAN1, SYSFAN: CPU Fan and System Fan Connectors

CPUFAN1 and SYSFAN1 run on +12V and maintains system cooling. When connecting the cable to the connector, always be aware that the red wire (positive wire) should be connected to the +12V pin. The black wire is the ground wire and should always be connected to GND.

| Pin | Signal |
|-----|--------|
| 1   | IO     |
| 2   | PWM    |
| 3   | GND    |

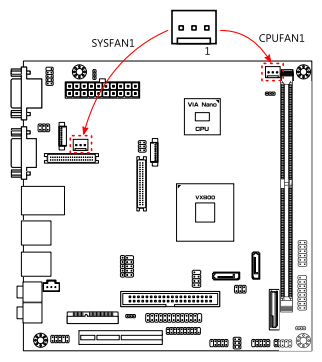

## DIO1: Digital I/O Pin Header

The mainboard includes one Digital I/O pin header that supports four GPO and four GPI pins.

| Pin | Signal | Pin | Signal |
|-----|--------|-----|--------|
| 1   | +5V    | 2   | +12V   |
| 3   | GPO_30 | 4   | GPI_34 |
| 5   | GPO_31 | 6   | GPI_35 |
| 7   | GPO_32 | 8   | GPI_36 |
| 9   | GPO_33 | 10  | GPI_37 |
| 11  | GND    | 12  | GND    |

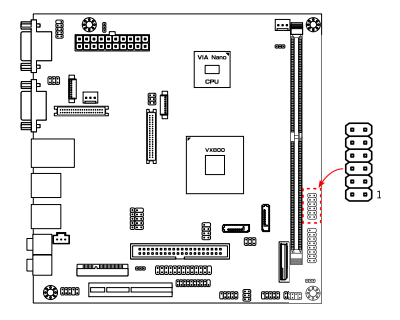

## F\_AUDIO1: Front Audio Pin Header

The mainboard has one pin header for connecting to front panel switches and status LEDs.

| Pin | Signal   | Pin | Signal   |
|-----|----------|-----|----------|
| 1   | HPOUTR   | 2   | HPOUTL   |
| 3   | LINEINR  | 4   | LINEINL  |
| 5   | MIC2IN_R | 6   | MIC2IN_L |
| 7   | —        | 8   | NC       |
| 9   | AGND     | 10  | AGND     |

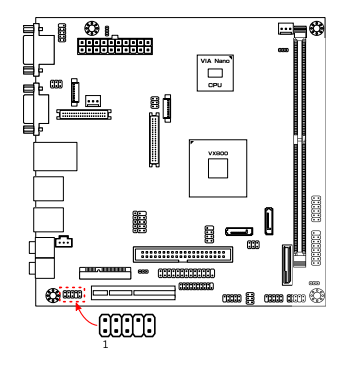

### F\_PANEL1: Front Panel Pin Header

The mainboard has one pin header for connecting to front panel switches and status LEDs.

| Pin | Signal  | Pin | Signal     |
|-----|---------|-----|------------|
| 1   | +5VDUAL | 2   | +5V        |
| 3   | +5VDUAL | 4   | HD_LED     |
| 5   | -PLED_2 | 6   | PW_BN      |
| 7   | +5V     | 8   | GND        |
| 9   | NC      | 10  | RST_SW     |
| 11  | NC      | 12  | GND        |
| 13  | SPEAK   | 14  | +5V        |
| 15  | —       | 16  | -SLEEP_LED |

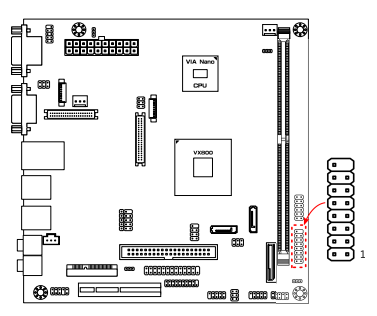

### FIR1: FIR Pin Header

The onboard FIR pin header enables connections to IR optics.

| Pin | Signal |
|-----|--------|
| 1   | +5V    |
| 2   | IRRX 1 |
| 3   | IRRX   |
| 4   | GND    |
| 5   | IRTX   |
|     |        |

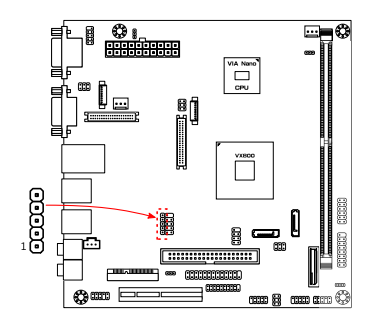

#### **IDE1: IDE Connector**

The mainboard has one IDE connector that provides support for up to two IDE devices.

| Pin | Signal   | Pin | Signal   |
|-----|----------|-----|----------|
| 1   | -IDE_RST | 2   | GND      |
| 3   | PD_7     | 4   | PD_8     |
| 5   | PD_6     | 6   | PD_9     |
| 7   | PD_5     | 8   | PD_10    |
| 9   | PD_4     | 10  | PD_11    |
| 11  | PD_3     | 12  | PD_12    |
| 13  | PD_2     | 14  | PD_13    |
| 15  | PD_1     | 16  | PD_14    |
| 17  | PD_0     | 18  | PD_15    |
| 19  | GND      | 20  | IDEV_SEL |
| 21  | PD_REQ   | 22  | GND      |
| 23  | -PD_IOW  | 24  | GND      |
| 25  | -PD_IOR  | 26  | GND      |
| 27  | PD_RDY   | 28  | GND      |
| 29  | -PD_ACK  | 30  | GND      |
| 31  | PD_IRQ15 | 32  | NC       |
| 33  | PD_A1    | 34  | -LID     |
| 35  | PD_A0    | 36  | PD_A2    |
| 37  | -PD_CS1  | 38  | -PD_CS3  |
| 39  | -HD_LED1 | 40  | GND      |

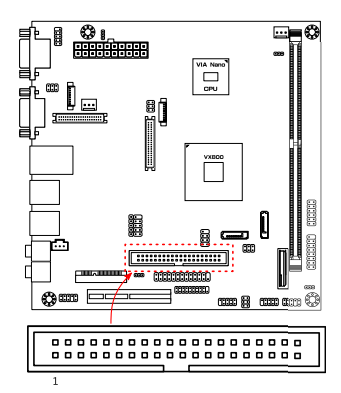

#### INVERTER1, INVERTER2: Inverter Connector

INVERTER1 corresponds to the LVDS panel connector. INVERTER2 corresponds to the TTL panel connector.

| Signal         |
|----------------|
| IVDD_CEN       |
| IVDD_CEN       |
| BLON           |
| VX800PWM_CTL   |
| BLON           |
| BRIGHTNESS_CTL |
| GND            |
| GND            |
|                |

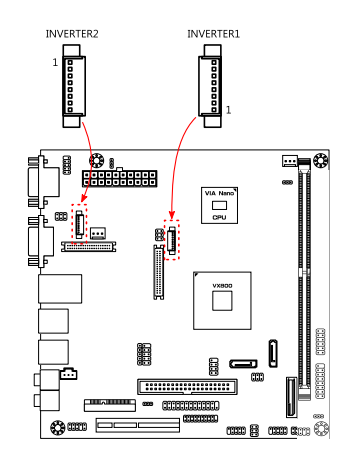

### J3: TTL Panel Connector

The mainboard has one TTL panel connector.

| Pin | Signal | Pin | Signal  |
|-----|--------|-----|---------|
|     |        | M1  | GND     |
| 1   | GND    | 2   | TTL_CLK |
| 3   | TTL_HS | 4   | TTL_VS  |
| 5   | GND    | 6   | TTL_R2  |
| 7   | TTL_R3 | 8   | TTL_R4  |
| 9   | TTL_R5 | 10  | TTL_R6  |
| 11  | TTL_R7 | 12  | GND     |
| 13  | TTL_G2 | 14  | TTL_G3  |
| 15  | TTL_G4 | 16  | TTL_G5  |
| 17  | TTL_G6 | 18  | TTL_G7  |
| 19  | GND    | 20  | TTL_B2  |
| 21  | TTL_B3 | 22  | TTL_B4  |
| 23  | TTL_B5 | 24  | TTL_B6  |
| 25  | TTL_B7 | 26  | GND     |
| 27  | TTL_DE | 28  | PVDD2   |
| 29  | PVDD2  | 30  | NC      |
| 31  | NC     | 32  | Т_ВО    |
| 33  | T_B1   | 34  | T_G0    |
| 35  | T_G1   | 36  | T_RO    |
| 37  | T_R1   | 38  | GND     |
| 39  | GND    | 40  | GND     |
|     |        | M2  | GND     |

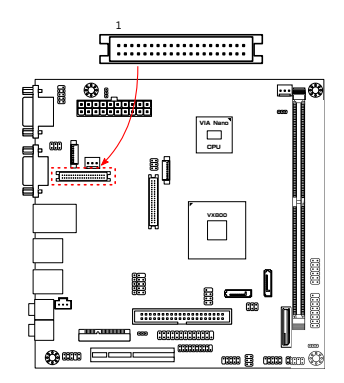

# JKB/MS1: PS/2 Keyboard and Mouse Pin Header

The mainboard includes one pin header for adding support for PS/2 keyboard and mouse.

| Pin | Signal | Pin | Signal |
|-----|--------|-----|--------|
| 1   | VCCE   | 2   | VCCE   |
| 3   | NC     | 4   | —      |
| 5   | GND    | 6   | GND    |
| 7   | KB_DT  | 8   | MS_DT  |
| 9   | KB_CK  | 10  | MS_CK  |

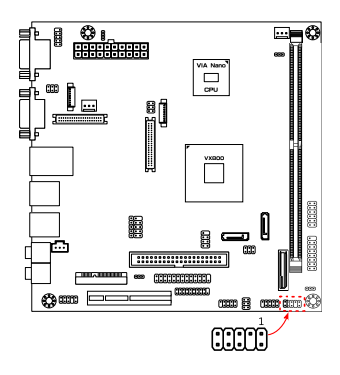

## LPC1: LPC Connector

The mainboard includes one LPC connector.

| Pin | Signal     | Pin | Signal     |
|-----|------------|-----|------------|
| 1   | LPC_AD1    | 2   | LPC_33_CLK |
| 3   | -PCI_RST-1 | 4   | GND        |
| 5   | LPC_AD0    | 6   | LPC_48_CLK |
| 7   | LPC_AD2    | 8   | -LPC_FRAME |
| 9   | SERIRQ     | 10  | LPC_AD3    |
| 11  | -LPC_DRQ1  | 12  | -extsmi    |
| 13  | +5V        | 14  | +3.3V      |
| 15  | +5V        | 16  | +3.3V      |
| 17  | GND        | 18  | GND        |
| 19  | GND        | 20  | —          |

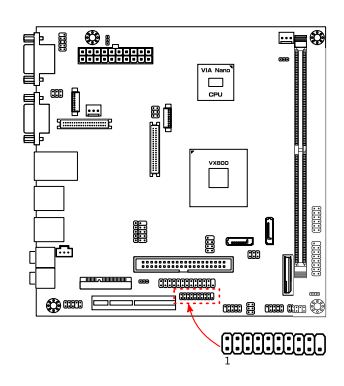

#### LPT1: LPT Connector

The mainboard includes one onboard LPT connector.

| Pin | Signal  | Pin | Signal   |
|-----|---------|-----|----------|
| 1   | -LP_STB | 2   | -LP_AFD  |
| 3   | LP_D0   | 4   | -LP_ERR  |
| 5   | LP_D1   | 6   | -LP_INIT |
| 7   | LP_D2   | 8   | -LP_SLIN |
| 9   | LP_D3   | 10  | GND      |
| 11  | LP_D4   | 12  | GND      |
| 13  | LP_D5   | 14  | GND      |
| 15  | LP_D6   | 16  | GND      |
| 17  | LP_D7   | 18  | GND      |
| 19  | -LP_ACK | 20  | GND      |
| 21  | LP_BUSY | 22  | GND      |
| 23  | LP_PE   | 24  | GND      |
| 25  | LP_SLCT |     |          |

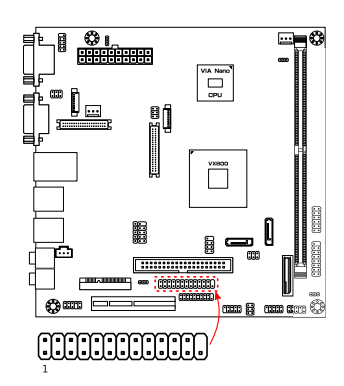

## LVDS1: LVDS Panel Connector

The mainboard has one LVDS panel connector.

| Pin | Signal | Pin | Signal     |
|-----|--------|-----|------------|
|     |        | M1  | GND        |
| 1   | -LD2C0 | 2   | PVDD1      |
| 3   | +LD2C0 | 4   | PVDD1      |
| 5   | GND    | 6   | GND        |
| 7   | -LD2C1 | 8   | GND        |
| 9   | +LD2C1 | 10  | -LD1C0     |
| 11  | GND    | 12  | +LD1C0     |
| 13  | -LD2C2 | 14  | GND        |
| 15  | +LD2C2 | 16  | -LD1C1     |
| 17  | GND    | 18  | +LD1C1     |
| 19  | -LCLK2 | 20  | GND        |
| 21  | +LCLK2 | 22  | -LD1C2     |
| 23  | GND    | 24  | +LD1C2     |
| 25  | -LD2C3 | 26  | GND        |
| 27  | +LD2C3 | 28  | -LCLK1     |
| 29  | NC     | 30  | +LCLK1     |
| 31  | GND    | 32  | GND        |
| 33  | NC     | 34  | -LD1C3     |
| 35  | NC     | 36  | +LD1C3     |
| 37  | NC     | 38  | DVP1_SPCLK |
| 39  | NC     | 40  | dvp1_spd   |
|     |        | M2  | GND        |

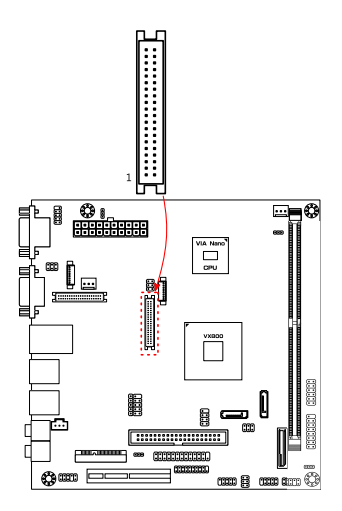

#### SATA1, SATA2: SATA Connectors

There are two onboard SATA connectors that support data transfers speeds up to 3 Gbps.

| Signal  |
|---------|
| GND     |
| GND     |
| STXP    |
| STXN    |
| GND     |
| SRXN    |
| SRXP    |
| GND/+5V |
| GND     |
|         |

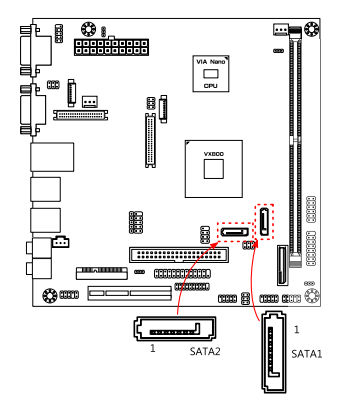

### SMBUS1: SMBus Pin Header

The mainboard includes an SMBus pin header.

| Pin | Signal  |
|-----|---------|
| 1   | SMB_CLK |
| 2   | SMB_DAT |
| 3   | GND     |

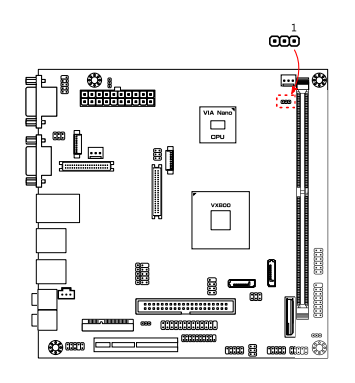

#### SPDIF1: SPDIF Connector

The mainboard includes one SPDIF connector.

| Pin | Signal    |
|-----|-----------|
| 1   | +5V       |
| 2   | spdif_out |
| 3   | GND       |

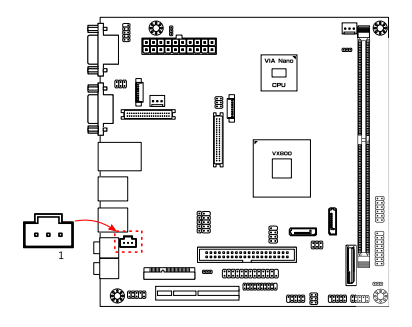

#### SPI1: SPI Pin Header

The onboard SPI connector provides support for one full-duplex serial slave device.

| Pin | Signal  | Pin | Signal  |
|-----|---------|-----|---------|
| 1   | SPI_VCC | 2   | GND     |
| 3   | SPI_SSO | 4   | SPI_CLK |
| 5   | spi_di  | 6   | spi_do  |
| 7   | _       | 8   | RST_SW  |

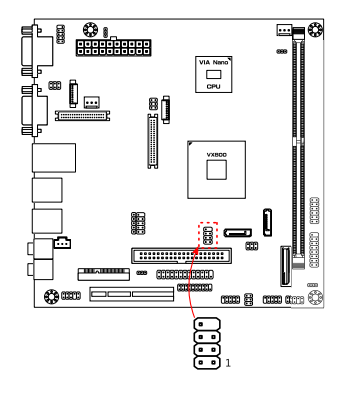

### USB\_4/5: USB Pin Header

The onboard USB pin header enables the addition of a fifth USB 2.0 port (connected to the USB\_5 data signals). USB\_4 is rerouted to the PCle x1 slot in order for the PCle x1 slot to support both PCle x1 and USB devices.

However, a manufacturing option to disable the rerouting is available. If this manufacturing option is used, then USB\_4 will be available.

#### Regular pinout

| Pin | Signal   | Pin | Signal |
|-----|----------|-----|--------|
| 1   | VUSB4    | 2   | VUSB4  |
| 3   | USBD_T5- | 4   | NC     |
| 5   | USBD_T5+ | 6   | NC     |
| 7   | GND      | 8   | GND    |
| 9   | —        | 10  | GND    |

### Pinout with manufacturing option

| PIN | signai   | Pin | signai   |
|-----|----------|-----|----------|
| 1   | VUSB4    | 2   | VUSB4    |
| 3   | USBD_T5- | 4   | USBD_T4- |
| 5   | USBD_T5+ | 6   | USBD_T4+ |
| 7   | GND      | 8   | GND      |
| 9   | —        | 10  | GND      |

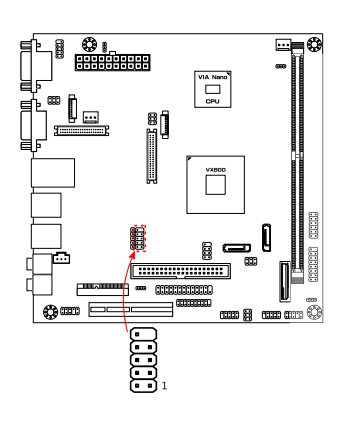

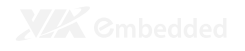

## **ONBOARD JUMPERS**

#### CLEAR\_CMOS1: Clear CMOS

The onboard CMOS RAM stores system configuration data and has an onboard battery power supply (see page 7). To reset the CMOS settings, set the jumper on pins 2 and 3 while the system is off. Return the jumper to pins 1 and 2 afterwards. Setting the jumper while the system is on will damage the mainboard. The default setting is on pins 1 and 2.

| Setting                    | 1   | 2  | 3   |
|----------------------------|-----|----|-----|
| Normal Operation (default) | ON  | ON | OFF |
| Clear CMOS setting         | OFF | ON | ON  |

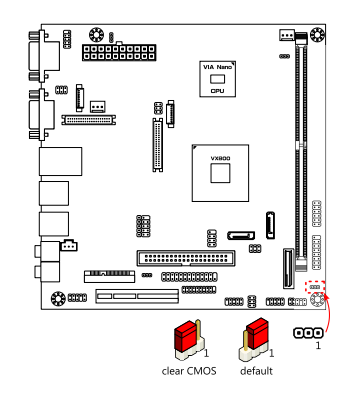

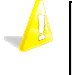

#### Caution:

Except when clearing the RTC RAM, never remove the cap from the CLEAR\_CMOS jumper default position. Removing the cap will cause system boot failure. Avoid clearing the CMOS while the system is on; it will damage the mainboard.

#### J2: TTL Power Select

This jumper determines the input voltage for the TTL connector (J3: see page 11) and TTL inverter (INVERTER2: see page 10). Pins 1, 3, and 5 correspond to INVERTER2. Pins 2, 4, and 6 correspond to J3.

| INVERTER2 Setting | 1   | 3  | 5   |
|-------------------|-----|----|-----|
| +12V (default)    | ON  | ON | OFF |
| +5V               | OFF | ON | ON  |

| J3 Setting      | 2   | 4  | 6   |
|-----------------|-----|----|-----|
| +3.3V (default) | ON  | ON | OFF |
| +5V             | OFF | ON | ON  |

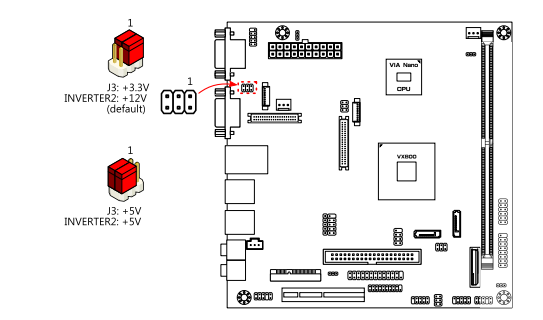

#### J4: COM2 Power Select

The J4 jumper enables the COM2 port (see page 7) to support either +5V or +12V power modes.

| Setting       | 1   | 2  | 3   |
|---------------|-----|----|-----|
| +5V (default) | ON  | ON | OFF |
| +12V          | OFF | ON | ON  |

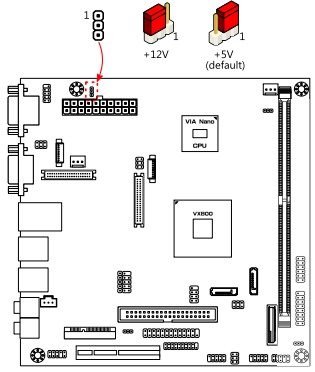

#### J5: DOM Power Select

The J5 jumper enables the IDE port (see page 10) to support either +3.3V or +5V.

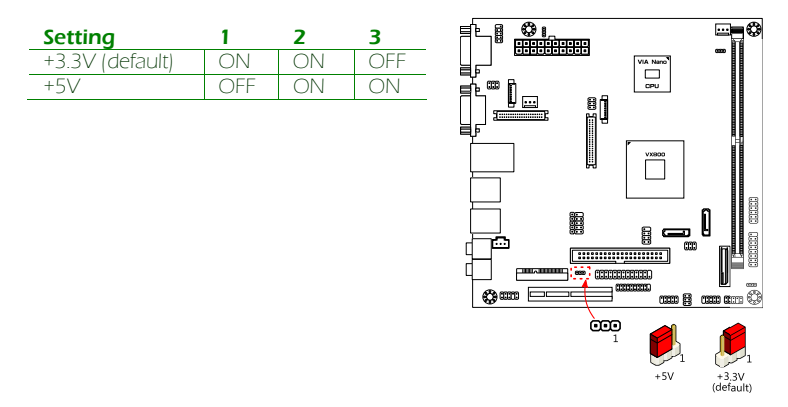

#### J6: LVDS Power Select

This jumper determines the input voltage for the LVDS connector (LVDS1: see page 13) and LVDS inverter (INVERTER1: see page 10). Pins 1, 3, and 5 correspond to INVERTER1. Pins 2, 4, and 6 correspond to LVDS1.

| INVERTER1 Setting | 1   | 3  | 5   |
|-------------------|-----|----|-----|
| +12V (default)    | ON  | ON | OFF |
| +5V               | OFF | ON | ON  |
|                   |     |    |     |

| LVDS1 Setting   | 2   | 4  | 6   |
|-----------------|-----|----|-----|
| +3.3V (default) | ON  | ON | OFF |
| +5V             | OFF | ON | ON  |

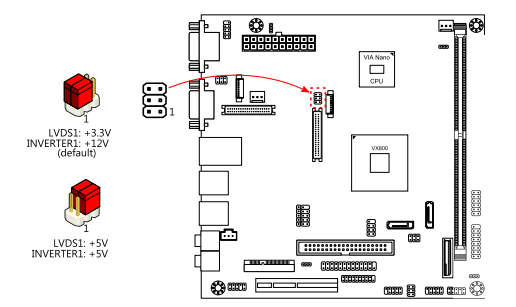

## J7: COM3, COM4 Power Select

The J7 jumper enables COM3 and COM4 (see page 7) to support either +5V or +12V power modes.

| COM4 Setting  | 1   | 3  | 5   |
|---------------|-----|----|-----|
| +5V (default) | ON  | ON | OFF |
| +12V          | OFF | ON | ON  |

| COM3 Setting  | 2   | 4  | 6   |
|---------------|-----|----|-----|
| +5V (default) | ON  | ON | OFF |
| +12V          | OFF | ON | ON  |

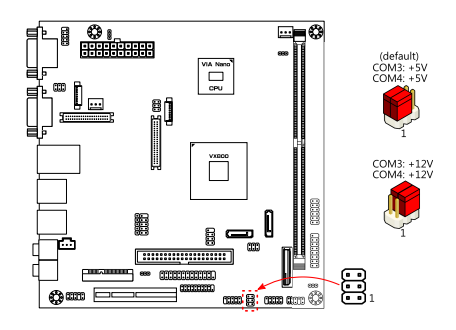

### J8: SATA DOM Power Select

The J8 jumper enables SATA1 and SATA2 (see page 13) to support +5V on the seventh SATA pin.

| +5V ON ON OF            | SATA2 Setting | 1   | 3  | 5   |
|-------------------------|---------------|-----|----|-----|
|                         | +5V           | ON  | ON | OFF |
| GND (default) OFF ON ON | GND (default) | OFF | ON | ON  |

| SATA1 Setting | 2   | 4  | 6   |
|---------------|-----|----|-----|
| +5V           | ON  | ON | OFF |
| GND (default) | OFF | ON | ON  |

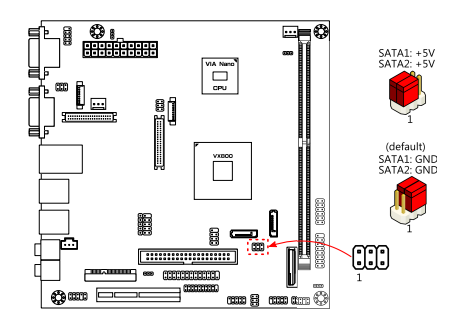

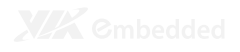

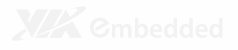

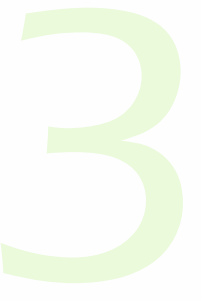

# **BIOS Setup**

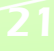

## **ENTERING THE BIOS SETUP MENU**

Power on the computer and press <**Delete**> during the beginning of the boot sequence to enter the BIOS setup menu. If you missed the BIOS setup entry point, restart the system and try again.

# **CONTROL KEYS**

| Keys           | Description                                           |
|----------------|-------------------------------------------------------|
| Up             | Move to the previous item                             |
| Down           | Move to the next item                                 |
| Left           | Move to the left                                      |
| Right          | Move to the right                                     |
| Enter          | Select the item                                       |
| Esc            | Jumps to the Exit menu or returns to the main menu    |
|                | from a submenu                                        |
| Page Up        | Increase the numeric value or make changes            |
| Page Down      | Decrease the numeric value or make changes            |
| + (number pad) | Increase the numeric value                            |
| - (number pad) | Decrease the numeric value                            |
| F1             | General help, only for Status Page Setup Menu and     |
|                | Option Page Setup Menu                                |
| F5             | Restore the previous CMOS value (only for option page |
|                | setup menu)                                           |
| F6             | Load the Fail-safe CMOS values (only for option page  |
|                | setup menu)                                           |
| F7             | Load Optimized defaults                               |
| F10            | Save all the changes and exit                         |

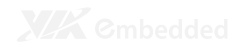

## **GETTING HELP**

The BIOS setup program provides a "General Help" screen. You can display this screen from any menu/sub-menu by pressing  $< F_1 >$ . The help screen displays the keys for using and navigating the BIOS setup. Press  $< E_{SC} >$  to exit the help screen.

## MAIN MENU

The Main Menu contains twelve setup functions and two exit choices. Use arrow keys to select the items and press **<Enter**> to accept or enter Sub-menu.

| Phoenix - AwardBIOS CMOS Setup Utility |                             |
|----------------------------------------|-----------------------------|
| D Standard CMOS Features               | ⊳ Fraquancy/Voltage Control |
| ⊳ Advanced BI05 Features               | Load Optimized Defaults     |
| D Advanced Chipset Features            | Set Supervisor Password     |
| D Integrated Peripherals               | Set User Password           |
| D Power Management Setup               | Save & Exit Setup           |
| > PnP/PCI Configurations               | Exit Without Saving         |
| Þ PC Health Status                     |                             |
| Esc: Quit<br>F1D: Save & Exit Setup    | <b>†↓→←:</b> Select Item    |
| Time, Date, Hard Disk Type             |                             |

### Standard CMOS Features

Use this menu to set basic system configurations.

### **Advanced BIOS Features**

Use this menu to set the advanced features available on your system.

#### **Advanced Chipset Features**

Use this menu to set chipset specific features and optimize system performance.

#### **Integrated** Peripherals

Use this menu to set onboard peripherals features.

#### **Power Management Setup**

Use this menu to set onboard power management functions.

### **PnP/PCI** Configurations

Use this menu to set the PnP and PCI configurations.

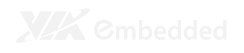

#### PC Health Status

This menu shows the PC health status.

#### Frequency/Voltage Control

Use this menu to set the system frequency and voltage control.

#### Load Optimized Defaults

Use this menu option to load BIOS default settings for optimal and high performance system operations.

#### Set Supervisor Password

Use this menu option to set the BIOS supervisor password.

#### Set User Password

Use this menu option to set the BIOS user password.

#### Save & Exit Setup

Save BIOS setting changes and exit setup.

#### **Exit Without Saving**

Discard all BIOS setting changes and exit setup.

# STANDARD CMOS FEATURES

| Date (mm:dd:yy)      | Thu, Feb 25 2010    | Item Help                 |
|----------------------|---------------------|---------------------------|
| Time (hh:mm:ss)      | 3 : 17 : 6          |                           |
| IBE Channel 0 Master | ENons3              | Menu Level D              |
| IDE Channel O Slave  | ENonel              | Change the day, month, ve |
| IDE Channel 1 Master | [None]              | and century               |
| IDE Channel 1 Slave  | ENonel              |                           |
| Video                | EEGA/VGA]           |                           |
| Halt On              | EAll, But KeyboardN |                           |
| Base Remony          | 640K                |                           |
| Extended Nemory      | 456784K             |                           |
| Total Nemory         | 456784K             |                           |
|                      |                     |                           |

#### Date

The date format is [Day, Month Date, Year]

#### Time

The time format is [Hour : Minute : Second]

### Video

Settings: [EGA/VGA, CGA 40, CGA 80, MONO]

### Halt On

Set the system's response to specific boot errors. Below is a table that details the possible settings.

| Settings          | Description                             |
|-------------------|-----------------------------------------|
| All Errors        | System halts when any error is detected |
| No Errors         | System does not halt for any error      |
| All, But Keyboard | System halts for all non-key errors     |
### HDD CHANNELS

| IDE HDD Auto-Detection | OPress Enter | Item Help                     |
|------------------------|--------------|-------------------------------|
| TBE Champel D Master   | FAutol       | Menu Level D                  |
| Access Node            | EAuto]       | To auto-detect the HDD*       |
| Capacity               | o Me         | size, head on this<br>channel |
| Cylinder               | 0            |                               |
| Head                   | 0            |                               |
| Precomp                | 0            |                               |
| Landing Zone           | 0            |                               |
| Sactor                 | П            |                               |
|                        |              |                               |

The specifications of your drive must match with the drive table. The hard disk will not work properly if you enter incorrect information in this category. Select "**Auto**" whenever possible. If you select "**Manual**", make sure the information is from your hard disk vendor or system manufacturer.

Below is a table that details required hard drive information when using the "**Manua**l" mode.

| Settings          | Description                                  |
|-------------------|----------------------------------------------|
| [storage] Channel | The name of this match the name of the menu. |
|                   | Settings: [None, Auto, Manual]               |
| Access Mode       | Settings: [CHS, LBA, Large, Auto]            |
| Capacity          | Formatted size of the storage device         |
| Cylinder          | Number of cylinders                          |
| Head              | Number of heads                              |
| Precomp           | Write precompensation                        |
| Landing Zone      | Cylinder location of the landing zone        |
| Sector            | Number of sectors                            |

### **ADVANCED BIOS FEATURES**

| Phoenix - AwardBIOS CMOS Setup Utility<br>Advanced BIOS Features                     |                                            |                     |                          |                            |
|--------------------------------------------------------------------------------------|--------------------------------------------|---------------------|--------------------------|----------------------------|
| D CPU Features D Hard Bisk Boot Priority                                             | C <mark>Press Enter</mark><br>EPress Enter |                     | I                        | Item Help                  |
| Virus Warning<br>CPU L1 & L2 Cache                                                   | [Enabled]<br>[Enabled]                     |                     | Nenu Level               | . >                        |
| CPU L2 Cache ECC Checking<br>Øuick Power On Self Test                                | EEnabled]<br>EUSB-HØD]                     |                     |                          |                            |
| First Soot Jevice<br>Second Boot Device<br>Third Poot Device                         | ENone]<br>ENone]                           |                     |                          |                            |
| Boot Other Device<br>Boot Up NumLock Status                                          | EQN]<br>EDisabled]                         |                     |                          |                            |
| Typematic Rate Setting<br>x Typematic Rate (Chars/Sec)                               | EDisabled]                                 |                     |                          |                            |
| x Typematic Delay (Msec)<br>Security Option                                          | 250<br>ESetup]                             | Ī                   |                          |                            |
| NPS Version Control for OS<br>OS Select for DRAM > L4NB<br>HDB S.N.A.R.T. Capability | ENon-052]<br>EDisabled]<br>EDisabled]      | ļ                   |                          |                            |
| †↓→←: Move Enter: Select<br>F5: Previous Valu                                        | +/-/PU/PB: Value                           | F10: Save<br>F7: 0; | ESC: Exit<br>stimized Be | Fl: General Help<br>faults |

### Virus Warning

Enables boot sector protection for the hard disks.

| Settings | Description                                      |
|----------|--------------------------------------------------|
| Enabled  | Turns on hard disk boot sector virus protection  |
| Disabled | Turns off hard disk boot sector virus protection |
|          |                                                  |

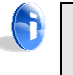

#### Note:

If this function is enabled and someone attempt to write data into this area, the BIOS will sound off an audible alarm and show a warning message on the screen.

#### CPU L1 & L2 Cache

| Settings | Description                 |
|----------|-----------------------------|
| Disabled | Turns off CPU L1 & L2 cache |
| Enabled  | Turns on CPU L1 & L2 cache  |

#### CPU L2 Cache ECC Checking

Settings: [Enabled, Disabled]

#### Quick Power On Self-Test

Shortens the Power On Self-Test (POST) cycle to enable a faster boot up time.

| Settings | Description                                              |
|----------|----------------------------------------------------------|
| Disabled | Standard Power On Self Test (POST)                       |
| Enabled  | Shorten Power On Self Test (POST) cycle and boot up time |

#### First/Second/Third Boot Device

Sets the boot device sequence as the BIOS attempts to load the disk operating system.

| Settings   | Description                      |
|------------|----------------------------------|
| LS120      | Boot from LS-120 drive           |
| Hard Disk  | Boot from the HDD                |
| CDROM      | Boot from CDROM                  |
| ZIP100     | Boot from ATAPI ZIP drive        |
| USB-FDD    | Boot from USB Floppy drive       |
| USB-ZIP    | Boot from USB ZIP drive          |
| USB-CDROM  | Boot from USB CDROM              |
| Legacy LAN | Boot from network drive          |
| Disabled   | Disable the boot device sequence |

#### **Boot Other Device**

Enables the system to boot from alternate devices if the system fails to boot from the "First/Second/Third Boot Device" lists.

| Settings | Description                      |
|----------|----------------------------------|
| Disabled | No alternate boot device allowed |
| Enabled  | Enable alternate boot device     |

### Boot Up NumLock Status

Sets the NumLock status when the system is powered on.

| Settings | Description                           |
|----------|---------------------------------------|
| Off      | Forces keypad to behave as arrow keys |
| On       | Forces keypad to behave as 10-key     |

### Typematic Rate Setting

Enables "Typematic Rate" and "Typematic Delay" functions.

#### Typematic Rate (Chars/Sec)

This item sets the rate (characters/second) at which the system retrieves a signal from a depressed key.

Settings: [6, 8, 10, 12, 15, 20, 24, 30]

#### Typematic Delay (Msec)

This item sets the delay between, when the key was first pressed and when the system begins to repeat the signal from the depressed key.

Settings: [250, 500, 750, 1000]

#### **Security Option**

Selects whether the password is required every time the System boots, or only when you enter Setup.

| Settings | Description                                             |
|----------|---------------------------------------------------------|
| Setup    | Password prompt appears only when end users try to run  |
|          | BIOS Setup                                              |
| System   | Password prompt appears every time when the computer is |
|          | powered on and when end users try to run BIOS Setup     |

### MPS Version Control for OS

Settings: [1.1, 1.4]

#### OS Select for DRAM > 64MB

Select OS2 only if you are running OS/2 operating system with greater than 64MB of RAM on the system.

Settings: [Non-OS2, OS2]

#### HDD S.M.A.R.T Capability

Settings: [Disabled, Enabled]

#### Video BIOS Shadow

Copies the Video BIOS to the shadow RAM to improve performance.

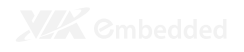

Full Screen Logo Show Show full screen logo during BIOS boot up process.

Settings: [Disabled, Enabled]

### Summary Screen Show

Show summary screen.

### **CPU FEATURES**

| -                  | Phoenix - AwardBOIS CM02 Setup Utility<br>CPU Features |                         |                    |                                                                        |
|--------------------|--------------------------------------------------------|-------------------------|--------------------|------------------------------------------------------------------------|
| Thermal P          | lanagement                                             | EThermal No             | nitor 30           | Item Help                                                              |
|                    |                                                        |                         |                    | Menu Level D<br>Thermal Nonitor 3<br>Dynamic Ratio & VID<br>transition |
|                    |                                                        |                         |                    |                                                                        |
| <b>†∔→</b> 4: Nove | Enter: Select<br>F5: Previous Valu                     | +/-/PU/PB: Value<br>Mas | F10: Save<br>F7: 0 | ESC: Exit F1: General Help<br>otimized Defaults                        |

Thermal Management This item sets CPU's thermal control rule to protect the CPU from overheating.

| Settings          | Description           |
|-------------------|-----------------------|
| Thermal Monitor 3 | Dynamic Ratio and VID |
| Disabled          |                       |

### HARD DISK BOOT PRIORITY

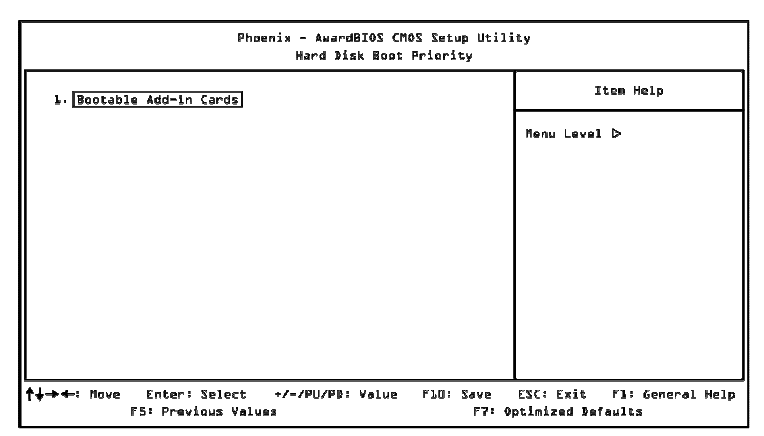

This is for setting the priority of the hard disk boot order when the "Hard Disk" option is selected in the "[First/Second/Third] Boot Device" menu item.

### **ADVANCED CHIPSET FEATURES**

|                                                                                        | Phoenix - AwardBIOS CMOS Setup<br>Advanced Chipset Feature | Utility<br>S                                             |
|----------------------------------------------------------------------------------------|------------------------------------------------------------|----------------------------------------------------------|
| ▷ Internal V6A Control                                                                 | [Press Enter]                                              | Item Help                                                |
| D (PU & PCI Bus Control<br>Namory Hole<br>System BIOS Cacheable<br>Video RAM Cacheable | EPress Enter]<br>EDisabled]<br>EDisabled]<br>EDisabled]    | Menu Level ⊳                                             |
| L<br>↑↓→←: Move Enter: Selec<br>F5: Previous V                                         | t +/-/PU/PB: Value F10: 50<br>alues                        | sve ESC: Exit Fl: General Help<br>F7: Optimized Befaults |

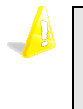

#### Caution:

The Advanced Chipset Features menu is used for optimizing the chipset functions. Do not change these settings unless you are familiar with the chipset.

#### **Memory Hole**

Settings: [Disabled, 15M – 16M]

#### System BIOS Cacheable

Settings: [Disabled, Enabled]

#### Video RAM Cacheable

### INTERNAL VGA CONTROL

|                                                            | hoenix - AwardBIOS CMOS<br>Internal VGA Co | Setup Utilin<br>ntrol | ty                                             |
|------------------------------------------------------------|--------------------------------------------|-----------------------|------------------------------------------------|
| VGA Share Memory Size                                      | 0 <u>640</u> 0                             |                       | Item Help                                      |
| Direct Frame Buffer<br>Select Display Device<br>Panel Type | EEnabled]<br>Elc03<br>E073                 |                       | Menu Levsl D                                   |
| †↓→←: Move Enter: Selec<br>F5: Previous V                  | t +/-/PU/PB: Vølue<br>alues                | F10: Save<br>F7: Op   | ESC: Exit Y1: General Help<br>tlmized Dafaults |

#### VGA Share Memory Size

This setting allows you to select the amount of system memory that is allocated to the integrated graphics processor.

Settings: [Disabled, 64M, 128M, 256M]

#### **Direct Frame Buffer**

Settings: [Disabled, Enabled]

#### Select Display Device

This feature enables choosing between different types of display outputs. The default setting is CRT+LCD. When set in the LCD mode, the CRT display must be connected before turning on the power. Otherwise, the CRT display will be ignored.

Settings: [CRT, LCD, CRT+LCD]

|          | ypc        |
|----------|------------|
| Panel ID | Resolution |
| 0        | 640x480    |
| 1        | 800x600    |
| 2        | 1024x768   |
| 3        | 1280x768   |
| 4        | 1280x1024  |
| 5        | 1400x1050  |
| 6        | 1440x900   |
| 7        | 1280x800   |
| 8        | 800x480    |
| 9        | 1024x600   |
| А        | 1366x768   |
| В        | 1600x1200  |
| С        | 1680x1050  |
| D        | 1920x1200  |
| E        | 640x240    |
| F        | 480x640    |

#### Panel Type

### **CPU & PCI BUS CONTROL**

|                    | Phi                               | enix - AwardBIOS CM<br>CPU & FCI Bus | Setup Utili<br>Control | ity                                             |
|--------------------|-----------------------------------|--------------------------------------|------------------------|-------------------------------------------------|
| PCI Maste          | ir 🛛 WS Write                     | EEnabled                             |                        | Item Help                                       |
| PCI Delay          | Transaction                       | [Enabled]                            |                        | Menu Level D                                    |
|                    |                                   |                                      |                        |                                                 |
|                    |                                   |                                      |                        |                                                 |
|                    |                                   |                                      |                        |                                                 |
|                    |                                   |                                      |                        |                                                 |
|                    |                                   |                                      |                        |                                                 |
|                    |                                   |                                      |                        |                                                 |
| <b>†∔→</b> 4: Nove | Enter: Select<br>F5: Previous Val | +/-/PU/PB: Value<br>ues              | F10: Save<br>F7: 0     | ESC: Exit F1: General Help<br>ptimized Defaults |

#### PCI Master 0 WS Write

Settings: [Enabled, Disabled]

# PCI Delay Transaction Settings: [Disabled, Enabled]

### **INTEGRATED PERIPHERALS**

| Ph                                                                                          | oenix - AwardBIOS CMOS Setup<br>Integrated Peripherals        | Utility                                                     |
|---------------------------------------------------------------------------------------------|---------------------------------------------------------------|-------------------------------------------------------------|
| > VIA GnChip IDE Device                                                                     | [Press Enter]                                                 | Item Help                                                   |
| Þ VIA ØnChip PCT Bevice<br>Þ Superlö Bavice<br>Þ USB Bevice Setting<br>Ønboard LAN Boot RØN | [Press Enter]<br>[Press Enter]<br>[Press Enter]<br>[Disabled] | Menu Level ⊳                                                |
| t<br>t+→+: Nove Enter: Select<br>F5: Previous Val                                           | +/-/PU/PB: Value FlO: Sa<br>Lues F                            | L<br>ve ESC: Exit F1: General Help<br>7: Optimized Dafaults |

#### **Onboard LAN Boot ROM**

Settings: [Enabled, Disabled]

### VIA ONCHIP IDE DEVICE

| IDE DON UDMALL                                                       | [Disabled]                          | Item Help                                              |
|----------------------------------------------------------------------|-------------------------------------|--------------------------------------------------------|
| SATA Controller<br>IDE BMA Transfer Access                           | EEnabled]<br>EEnabled]<br>EEnabled] | Menu Level D                                           |
| IDE Prefetch Mode<br>Sacondary Naster PIO                            | [Enabled]<br>[Auto]                 | Enable it to support UDMA<br>when IDE channel just onl |
| Secondary Slave PIO<br>Secondary Master UDMA<br>Secondary Slave UBMA | EAuto]<br>EAuto]<br>EAuto]          | CF Card                                                |
| IDE HDD Block Mode                                                   | [Enabled]                           |                                                        |
|                                                                      |                                     |                                                        |
|                                                                      |                                     |                                                        |

#### **IDE DOM UDMA66**

Settings: [Disabled, Enabled]

SATA Controller

Settings: [Disabled, Enabled]

IDE DMA Transfer Access Settings: [Disabled, Enabled]

### **OnChip IDE Channel 1**

Settings: [Disabled, Enabled]

IDE Prefetch Mode

Settings: [Disabled, Enabled]

#### Secondary Master PIO Settings: [Auto, Mode 0, Mode 1, Mode 2, Mode 3, Mode 4]

Secondary Slave PIO Settings: [Auto, Mode 0, Mode 1, Mode 2, Mode 3, Mode 4]

#### Secondary Master UDMA Settings: [Disabled, Auto]

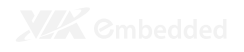

# Secondary Slave UDMA Settings: [Disabled, Auto]

### **IDE HDD Block Mode**

### VIA ONCHIP PCI DEVICE

| -                   | Phe                                | enix - AwardBIOS CM<br>VIA OnChip PCI | Setup Utili<br>Device | ty                                              |
|---------------------|------------------------------------|---------------------------------------|-----------------------|-------------------------------------------------|
| Azalia HI           | PA Controller                      | [Auto]                                |                       | Item Help                                       |
|                     |                                    |                                       |                       | Menu Level D                                    |
|                     |                                    |                                       |                       |                                                 |
|                     |                                    |                                       |                       |                                                 |
|                     |                                    |                                       |                       |                                                 |
|                     |                                    |                                       |                       |                                                 |
|                     |                                    |                                       |                       |                                                 |
|                     |                                    |                                       |                       |                                                 |
| <b>†∔→</b> 4-: Nove | Enter: Select<br>F5: Previous Valu | +/-/PU/PB: Value                      | F10: Save<br>F7: 0    | ESC: Exit F1: General Help<br>ptimized Defaults |

### Azalia HDA Controller

Settings: [Auto, Disabled]

### SUPERIO DEVICE

| E2E8/IR0103         |                                                                            |
|---------------------|----------------------------------------------------------------------------|
| E 3 E 6 / T D 4 6 3 | Mark Transfer N                                                            |
| E2F8/IR031          | Henu Level D                                                               |
| [378/IR#7]          |                                                                            |
| ESPP3               |                                                                            |
| EPP3.7              |                                                                            |
| 3                   |                                                                            |
| [Disabled]          |                                                                            |
| dada<br>F           |                                                                            |
| 2                   |                                                                            |
|                     |                                                                            |
|                     |                                                                            |
|                     |                                                                            |
|                     | L3F6/IR433<br>L378/IR473<br>ESPP3<br>ESPP3.7<br>3<br>UDISAbled3<br>11<br>1 |

#### **Internal Serial Port 1**

Settings: [Disabled, 3E8/IRO5, 2E8/IRO10]

#### Internal Serial Port 2

Settings: [Disabled, 3E8/IRO5, 2E8/IRO10]

#### **Onboard Serial Port 3**

Settings: [Disabled, 3F8/IRQ4, 2F8/IRQ3]

#### **Onboard Serial Port 4**

Settings: [Disabled, 3F8/IRO4, 2F8/IRO3]

#### **Onboard Parallel Port**

This specifies the I/O port address and IRO of the onboard parallel port.

Settings: [Disabled, 378/IRQ7, 278/IRQ5, 3BC/IRQ7]

#### Parallel Port Mode

Set the parallel port mode. To operate the onboard parallel port as Standard Parallel Port, choose SPP. To operate the onboard parallel port in the EPP mode, choose EPP. By choosing ECP, the onboard parallel port will operate in ECP mode. Choosing ECP + EPP will allow the onboard parallel port to support both the ECP and EPP modes simultaneously.

Settings: [SPP, EPP, ECP, ECP + EPP]

#### **EPP Mode Select**

EPP (Enhanced Parallel Port) comes in two modes: 1.9 and 1.7. EPP 1.9 is the newer version of the protocol and is backwards compatible with most EPP devices. If your EPP device does not work with the EPP 1.9 setting, try changing the setting to EPP 1.7.

Settings: [EPP 1.9, EPP 1.7]

#### ECP Mode Use DMA

ECP (Extended Capabilities Port) has two DMA channels that it can use. The default channel is 3. However, some expansion cards may use channel 3 as well. To solve this conflict, change the ECP channel to 1. Select a DMA channel for the port.

Settings: [1, 3]

#### **Onboard Fast IR**

Enables or disables the infrared port.

Settings: [Enabled and Disabled]

#### Fast IR IRO

Set this field to reserve an IRQ for the Fast IR port. This field is only available if Onboard Fast IR is enabled.

Settings: [11, 5, 3, 4]

#### Fast IR DMA

Set this field to choose the DMA channel. This field is only available if Onboard Fast IR is enabled.

Settings: [6, 5]

### **USB DEVICE SETTING**

| Phr                                                                       | quteZ ZOMD ZOIGbrawk - kinec<br>guitteZ esiveC BZU | Utility                                                                     |
|---------------------------------------------------------------------------|----------------------------------------------------|-----------------------------------------------------------------------------|
| USB 1.0 Controller                                                        | EEnabled]                                          | Item Help                                                                   |
| USB 2.0 Controller<br>USB Speration Mode<br>USB Keyboard Function         | [Enabled]<br>[High Speed]<br>[Enabled]             | Menu Level D                                                                |
| USB Mouse Function<br>USB Storage Function<br>*** USB Mass Storage Device | EEnabled]<br>EEnabled]<br>e Boot Setting ***       | Enabled or Disabled<br>Universal Host Controller<br>Interface for Universal |
|                                                                           |                                                    | Zewi91 Ana                                                                  |
|                                                                           |                                                    |                                                                             |
|                                                                           |                                                    |                                                                             |
| ↑↓→←: Move Enter: Select                                                  | +/-/PU/PB: Volue FLO: 5                            | ave ESC: Exit F1: General Help                                              |

#### **USB 1.0 Controller**

Enable or disable Universal Host Controller Interface for Universal Serial Bus.

Settings: [Disabled, Enabled]

#### **USB 2.0 Controller**

Enable or disable Enhanced Host Controller Interface for Universal Serial Bus.

Settings: [Disabled, Enabled]

#### **USB** Operation Mode

Auto decide USB device operation mode.

| Settings       | Description                                                               |
|----------------|---------------------------------------------------------------------------|
| Full/Low Speed | All of USB Device operated on full/low speed mode                         |
| High Speed     | If USB device was high speed device, then it operated on high speed mode. |

#### **USB** Keyboard Function

Enable or disable legacy support of USB keyboard.

Settings: [Disabled, Enabled]

#### **USB Mouse Function**

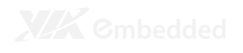

USB Storage Function Enable or disable legacy support of USB mass storage.

### **POWER MANAGEMENT SETUP**

| ACPI Suspend Type        | C <u>23823</u> D | Itan Help                                  |
|--------------------------|------------------|--------------------------------------------|
| Power Management Option  | EUser Definel    |                                            |
| HDD Power Down           | [Disabled]       | Menu Level D                               |
| Suspend Node             | [Disabled]       |                                            |
| Video Off Option         | ESuspend -> Off3 | This item allows you to                    |
| Video Off Nethod         | EBlank ScreenI   | select how the BIOS put                    |
| NGDEN Use IRØ            | ENAJ             | system into power saving<br>mode.          |
| Soft-Off by PWRBTN       | EInstant-Off]    |                                            |
| Run VGABIOS 1f S3 Resume | [Auto]           | SL(POS): System in low                     |
| AC Loss Auto Restart     | E0113            | power mode                                 |
| WatchBog Run/Stop        | [Run]            |                                            |
| Watchlog Count Value     | C10533           | SH(STR): All components an                 |
| > Wakeup Event Detect    | [Press Enter]    | powered bil except memory                  |
|                          |                  | SLESS: Depends on OS to<br>select SL or SB |

#### **ACPI Suspend Type**

| Settings | Description                                             |
|----------|---------------------------------------------------------|
| S1(POS)  | S1/Power On Suspend (POS) is a low power state. In this |
|          | state, no system context (CPU or chipset) is lost and   |
|          | hardware maintains all system contexts.                 |
| S3(STR)  | S3/Suspend To RAM (STR) is a power-down state. In this  |
|          | state, power is supplied only to essential components   |
|          | such as main memory and wakeup-capable devices. The     |
|          | system context is saved to main memory, and context is  |
|          | restored from the memory when a "wakeup" event          |
|          | occurs.                                                 |
| S1 & S3  | Depends on the OS to select S1 or S3.                   |

#### **Power Management Option**

When set to "Max Saving", the HDD will power down if inactive for 5 minutes and the system will go into suspend mode if inactive for 30 seconds.

When set to "Min Saving", the HDD will power down if inactive for 15 minutes and the system will go into suspend mode if inactive for 1 hour.

Settings: [User Define, Min Saving, Max Saving]

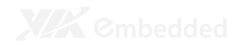

#### **HDD Power Down**

Set the length of time for a period of inactivity before powering down the hard disk.

Settings: [Disable, 1 Min, 2 Min, 3 Min, 4 Min, 5 Min, 6 Min, 7 Min, 8 Min, 9 Min, 10 Min, 11 Min, 12 Min, 13 Min, 14 Min, 15 Min]

#### Suspend Mode

Sets the length of time for a period of inactivity before entering suspend mode.

Settings: [Disable, 1 Min, 2 Min, 4 Min, 6 Min, 8 Min, 10 Min, 20 Min, 30 Min, 40 Min, 1 Hour]

#### Video Off Option

Select whether or not to turn off the screen when system enters power saving mode, ACPI OS such as Windows XP will override this option.

| Settings       | Description                                                   |
|----------------|---------------------------------------------------------------|
| Always On      | Screen is always on even when system enters power saving mode |
| Suspend -> Off | Screen is turned off when system enters power saving mode     |

#### Video Off Method

Settings: [Blank Screen, V/H SYNC+Blank, DPMS Support]

#### **MODEM Use IRQ**

Settings: [NA, 3, 4, 5, 7, 9, 10, 11]

#### Soft-Off by PWRBTN

This field configures the power button on the chassis.

| Settings    | Description                                              |  |  |
|-------------|----------------------------------------------------------|--|--|
| Delay 4 Sec | System is turned off if power button is pressed for      |  |  |
|             | more than four seconds.                                  |  |  |
| Instant-Off | Power button functions as a normal power-on/-off button. |  |  |

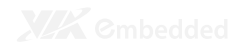

#### Run VGABIOS if S3 Resume

Select whether to run VGA BIOS if resuming from S3 state. This is only necessary for older VGA drivers.

Settings: [Auto, Yes, No]

#### AC Loss Auto Restart

The field defines how the system will respond after an AC power loss during system operation.

| Settings   | Description                                                |
|------------|------------------------------------------------------------|
| Off        | Keeps the system in an off state until the power button is |
|            | pressed                                                    |
| On         | Restarts the system when the power is back                 |
| Former-Sts | Former-Sts                                                 |

#### WatchDog Run/Stop

Settings: [Stop, Run]

#### WatchDog Count Value

Key in a DEC number.

Settings: [Min = 0, Max = 1023]

### WAKEUP EVENT DETECT

| PS2K8 Wakeup Select                                                                                                   | EHot Key]                                                           | Item Help    |
|----------------------------------------------------------------------------------------------------|---------------------------------------------------------------------|--------------|
| PS2KB Wakeup Key Select<br>PS2MS Wakeup Key Select<br>PS2 Keyboard Power ON<br>PS2 House Power On<br>RTC Alarm Resume | EAny Key]<br>EAny Button]<br>EDisabled]<br>EDisabled]<br>EDisabled] | Menu Level ⊳ |
| Pate (of North)<br>Resume Time (hh∶mm:ss)                                                                             | 0<br>0 : 0 : 30                                                     |              |
|                                                                                                    |                                                                     |              |

#### PS2KB Wakeup Select

This feature has two settings: Hot Key and Password. To select the Password option, press <Page Up> or <Page Down>. To set the password, enter up to eight digits and press <Enter>.

Settings: [Hot Key, Password]

#### PS2KB Wakeup Key Select

This feature is only available when "Hot Key" is chosen in "PS2KB Wakeup Select".

Settings: [Ctrl+F1, Ctrl+F2, Ctrl+F3, Ctrl+F4, Ctrl+F5, Ctrl+F6, Ctrl+F7, Ctrl+F8, Ctrl+F9, Ctrl+F10, Ctrl+F11, Ctrl+F12, Power, Wake, Any Key]

#### PS2MS Wakeup Key Select

Settings: [Any Button, Left Button, Right Button]

#### **PS2 Keyboard Power ON**

Settings: [Disabled, Enabled]

#### **PS2 Mouse Power ON**

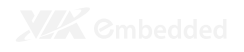

#### **RTC Alarm Resume**

Set a scheduled time and/or date to automatically power on the system.

Settings: [Disabled, Enabled]

#### Date (of Month)

The field specifies the date for "RTC Alarm Resume".

Key in a DEC number.

Settings: [Min = 0, Max = 31]

#### Resume Time (hh : mm : ss)

The field specifies the time for "RTC Alarm Resume".

Key in a DEC number.

Settings: [Min = 0, Max = 23]

### **PNP/PCI** CONFIGURATIONS

| Init Display First                                                | PnP/PCI Configuration               | Item Help                                                 |
|-------------------------------------------------------------------|-------------------------------------|-----------------------------------------------------------|
| PNP 05 Installed<br>Reset Configuration Data                      | ENG]<br>EDisabled]                  | Menu Level D                                              |
| Resources Controlled By<br>x IR4 Resources                        | EAuto(ESCD)]<br>Press Enter         |                                                           |
| PCI/VGA Palette Snoop<br>Assign IRQ For VGA<br>Assign IRQ For USB | CEnabled)<br>CEnabled)<br>CEnabled) |                                                           |
| ** PCI Express relativ<br>Maximum Payload Size                    | a itess **<br>[1024]                |                                                           |
|                                                                   |                                     |                                                           |
| <b>†↓→←:</b> Move Enter: Select<br>F5: Previous Values            | /-/PU/PB: Value F10:                | Save ESC: Exit F1: General Help<br>F7: Optimized Defaults |

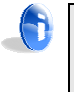

#### Note:

This section covers some very technical items and it is strongly recommended to leave the default settings as is unless you are an experienced user.

#### Init Display First

Settings: [Onboard, PCIEx]

#### **PNP OS Installed**

| Settings | Description                                                 |
|----------|-------------------------------------------------------------|
| No       | BIOS will initialize all the PnP cards                      |
| Yes      | BIOS will only initialize the PnP cards used for booting    |
|          | (VGA, IDE, SCSI). The rest of the cards will be initialized |
|          | by the PnP operating system                                 |

#### **Reset Configuration Data**

| Settings | Description                                               |
|----------|-----------------------------------------------------------|
| Disabled | Default setting                                           |
| Enabled  | Resets the ESCD (Extended System Configuration Data)      |
|          | after exiting BIOS Setup if a newly installed PCI card or |
|          | the system configuration prevents the operating system    |
|          | from loading                                              |

#### Resources Controlled By

Enable the BIOS to automatically configure all the Plug-and-Play compatible devices.

| Settings   | Description                                        |
|------------|----------------------------------------------------|
| Auto(ESCD) | BIOS will automatically assign IRQ, DMA and memory |
|            | base address fields                                |
| Manual     | Unlocks "IRQ Resources" for manual configuration   |

### PCI/VGA Palette Snoop

Some non-standard VGA display cards may not show colors properly. This field allows you to set whether MPEG ISA/VESA VGA Cards can work with PCI/VGA or not. When enabled, a PCI/VGA can work with a MPEG ISA/VESA VGA card. When disabled, a PCI/VGA cannot work with a MPEG ISA/VESA Card.

Settings: [Disabled, Enabled]

### Assign IRQ for VGA

Assign IRQ for VGA devices.

Settings: [Disabled, Enabled]

#### Assign IRQ for USB

Assign IRQ for USB devices.

Settings: [Disabled, Enabled]

#### Maximum Payload Size

Set maximum TLP payload size for the PCI Express devices. The unit is byte.

Settings: [128, 256, 512, 1024, 2048, 4096]

### **IRO R**ESOURCES

| IR@-3 assigned to      | OPCI DeviceD             | Item Help                                                        |
|------------------------|--------------------------|------------------------------------------------------------------|
| IRQ-4 assigned to      | EPCI Devicel             |                                                                  |
| IR@-5 assigned to      | EPCI Bevice3             | Menu Level D                                                     |
| IRQ-7 assigned to      | EPCI Device]             |                                                                  |
| IR@-9 assigned to      | EPCI Device]             | Legacy ISA for devices                                           |
| IR@-10 assigned to     | EPCI Device]             | compliant with the origi                                         |
| IR@-11 assigned to     | <b>EPCI Bevicel</b>      | PC AT bus specification                                          |
| IR@-12 assigned to     | EPCI Device3             | PCI/ISA PnP for devices                                          |
| IKG-14 assigned to     | EPCI Device]             | compliant with the Plug                                          |
| IR@-15 assigned to     | EPCI Devicel             | Play standard whether<br>designed for PCI or ISA<br>architecture |
| ►+: Nove Enter: Select | +/-/PU/PB: Value F10: 54 | uve ESC: Exit Fl: General                                        |

IRQ Resources list IRQ 3/4/5/7/9/10/11/12/14/15 for users to set each IRQ a type depending on the type of device using the IRQ. Settings:

| PCI Device | For Plug-and-Play compatible devices designed for PCI bus architecture |
|------------|------------------------------------------------------------------------|
| Reserved   | The IRO will be reserved for further requests                          |

### PC HEALTH STATUS

| System Fan Speed | O RPN              | Item Help    |
|------------------|--------------------|--------------|
| CPU Fan Speed    | 6124 RPM           |              |
| SVSB             | V P50.2            | Menu Level D |
| +5V              | 5-563 V<br>1.066 V |              |
| 9-3V             | 3.371 V            |              |
| +35V             | 75-793 A           |              |
|                  |                    |              |
|                  |                    |              |
|                  |                    |              |
|                  |                    |              |
|                  |                    |              |
|                  |                    |              |
|                  |                    |              |
|                  |                    |              |

The PC Health Status displays the current status of all of the monitored hardware devices/components such as CPU voltages, temperatures and fan speeds.

### FREQUENCY/VOLTAGE CONTROL

| Current FSB Frequency   | 200 MHz                 | Item Help     |
|-------------------------|-------------------------|---------------|
| Current DRAM Frequency  | 266 MHz                 | March 1 and N |
| BBE (AS Latency Control | 1 <u>578</u> 0<br>[588] | Henu Level D  |
| DDR Burst Length        | ESP03                   |               |
| DBR 1T Command Rate     | [Disabled]              |               |
| pRBY Table              | Coptimize]              |               |
| OBT                     | CEnabled]               |               |
| spread spectrum         | L*/=U.3%3               |               |
|                         |                         |               |
|                         |                         |               |
|                         |                         |               |
|                         |                         |               |

#### **DRAM Frequency**

Settings: [DDR2-400, DDR2-533, DDR-667, SPD]

#### **DDR CAS Latency Control**

Settings: [2T, 3T, 4T, 5T, 6T, SPD]

#### **DDR Burst Length**

Settings: [4, 8, SPD]

#### DDR 1T Command Rate

Settings: [Disabled, Enabled]

DRDY Table Settings: [Slowest, Optimize]

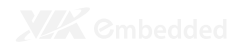

#### Spread Spectrum

When the mainboard's clock generator pulses, the extreme values (spikes) of the pulses create EMI (Electromagnetic Interference). The Spread Spectrum function reduces the EMI generated by modulating the pulses so that the spikes of the pulses are reduced to flatter curves.

Settings: [Disabled, +/- 0.1%, +/- 0.2%, +/- 0.3%, +/- 0.4%, +/- 0.5%, +/- 0.6%, +/- 0.7%, +/- 0.8%, +/- 0.9%]

### LOAD OPTIMIZED DEFAULTS

| Phoenix - Aw                        | ardBIOS CMOS Setup Utility  |
|-------------------------------------|-----------------------------|
| D Standard CMOS Features            | ▷ Frequency/Voltage Control |
| ▷ Advanced BIQS Features            | Load Optimized Defaults     |
| ▶ Advanced Chipset Features         | Set Supervisor Password     |
| ▶ Integrated Peripherals            |                             |
| ▶ Power Management Setup            | mized Defaults (Y/N)?       |
| ▷ PnP/PCI Configurations            | Exit Without Saving         |
| D PC Health Status                  |                             |
| Esc: duit<br>F10: Save & Exit Setup | <b>↑↓→</b> ←: Select Item   |
| Load                                | Optimized Defaults          |

This option is for restoring all the default optimized BIOS settings. The default optimized values are set by the mainboard manufacturer to provide a stable system with optimized performance.

Entering " $\mathbf{Y}$ " and press <Enter> to load the default optimized BIOS values.

Entering "N" will cancel the load optimized defaults request.

## SET SUPERVISOR/USER PASSWORD

| Phoenix - AwardBI(                         | S CMOS Setup Utility        |
|--------------------------------------------|-----------------------------|
| D Standard CMOS Features                   | ▶ Frequency/Voltage Control |
| ▷ Advanced BI05 Features                   | Load Optimized Defaults     |
| Þ Advanced Chipset Features                | Set Supervisor Password     |
| ▶ Integrated Peripherals                   |                             |
| Power Nanagement Setup     Enter Password: | ]                           |
| ▷ PnP/PCI Configurations                   | Exit Without Saving         |
| ▷ PC Health Status                         |                             |
| Esc: Quit<br>F10: Save & Exit Setup        | †∔->4-: Select Iten         |
| Change/Set/B                               | isable Password             |

This option is for setting a password for entering BIOS Setup. When a password has been set, a password prompt will be displayed whenever BIOS Setup is run. This prevents an unauthorized person from changing any part of your system configuration.

There are two types of passwords you can set. A supervisor password and a user password. When a supervisor password is used, the BIOS Setup program can be accessed and the BIOS settings can be changed. When a user password is used, the BIOS Setup program can be accessed but the BIOS settings cannot be changed.

To set the password, type the password (up to eight characters in length) and press **<Enter>**. The password typed now will clear any previously set password from CMOS memory. The new password will need to be reentered to be confirmed. To cancel the process press **<Esc>**.

To disable the password, press **<Enter>** when prompted to enter a new password. A message will show up to confirm disabling the password. To cancel the process press **<Esc>**.

Additionally, when a password is enabled, the BIOS can be set to request the password each time the system is booted. This would prevent unauthorized use of the system. See "Security Option" in the "Advanced BIOS Features" section for more details.

### SAVE & EXIT SETUP

| Phoenix - AwardBI                       | CMOS Setup Utility          |
|-----------------------------------------|-----------------------------|
| D Standard CMOS Features                | ▶ Frequency/Voltage Control |
| ▷ Advanced BIQS Features                | Load Optimized Defaults     |
| ▶ Advanced Chipset Features             | Set Supervisor Password     |
| ▶ Integrated Peripherals                |                             |
| > Power Management Setup SAVE to CMOS a | and EXIT (Y/N)?Y            |
| ▷ PnP/PCI Configurations                | Exit Without Saving         |
| D PC Health Status                      |                             |
| Esc: Ault<br>F10: Save & Exit Setup     | ↑↓→←: Select Item           |
| Save Da                                 | ita te CMOS                 |

Entering "Y" saves any changes made, and exits the program.

Entering "**N**" will cancel the exit request.

## **EXIT WITHOUT SAVING**

| Phoenix - AwardBI                   | 05 CM05 Setup Utility       |  |  |  |
|-------------------------------------|-----------------------------|--|--|--|
| D Standard CM05 Features            | ▶ Frequency/Voltage Control |  |  |  |
| ▷ Advanced BIQS Features            | Load Optimized Defaults     |  |  |  |
| Þ Advanced Chipset Features         | Set Supervisor Password     |  |  |  |
| Integrated Peripherals              |                             |  |  |  |
| Power Management Setup Quit Without | Saving (Y/N)?N              |  |  |  |
| ▷ PnP/PCI Configurations            | Exit Without Saving         |  |  |  |
| D PC Health Status                  |                             |  |  |  |
| Esc: Auit<br>FlO: Save & Exit Setup | ∱↓→←: Select Item           |  |  |  |
| Abando                              | n all Data                  |  |  |  |

Entering "Y' discards any changes made and exits the program.

Entering "N" will cancel the exit request.

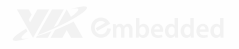

4

# **Driver Installation**

This chapter gives you brief descriptions of each mainboard driver and application. You must install the VIA chipset drivers first before installing other drivers such as VGA drivers. The applications will only function correctly if the necessary drivers are already installed.

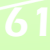

### **DRIVER UTILITIES**

#### **Getting Started**

The VIA EPIA-M830 includes a driver CD that contains the drivers and software for enhancing the performance of the system. The drivers can also be downloaded from <u>http://www.via.com.tw</u>.

|   | t |   |  |
|---|---|---|--|
| 2 | J |   |  |
|   |   |   |  |
|   |   | 2 |  |

Note:

The driver utilities and software are updated from time to time. The latest updated versions are available at <u>http://www.via.com.tw</u>

#### Running the Driver Utilities CD

To start using the CD, insert the CD into the CD-ROM or DVD-ROM drive. The CD should run automatically after closing the CD-ROM or DVD-ROM drive. The driver utilities and software menu screen should then appear on the screen. If the CD does not run automatically, click on the "Start" button and select "Run..." Then type: "D:\Setup.exe".

For Linux drivers, click the right button on mouse and click open. Linux drivers located in the "Driver" folder.

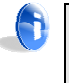

#### Note:

D: might not be the drive letter of the CD-ROM/DVD-ROM in your system.
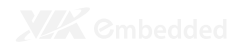

# **CD** CONTENT

### VIA 4 in 1 Drivers

- Contains VIA ATAPI Vendor Support Driver (enables the performance enhancing bus mastering functions on ATAcapable Hard Disk Drives and ensures IDE device compatibility), AGP VxD Driver (provides service routines to your VGA driver and interface directly to hardware, providing fast graphical access), IRQ Routing Miniport Driver (sets the system's PCI IRQ routing sequence) and VIA INF Driver (enables the VIA Power Management function).
- Includes V-RAID and RAID tools.

## VIA Graphics Driver

- Enhances the onboard VIA graphic chip.
- Windows XP and Linux drivers are provided.
- VIA Audio Driver
  - Enables access to the onboard VIA HD audio codec.
- VIA USB 2.0 Driver
  - Enhances VIA USB 2.0 ports.
- VIA LAN Driver
- VIA GigaLAN Driver
- VIA RAID Driver
  - Support for SATA RAID devices

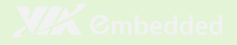

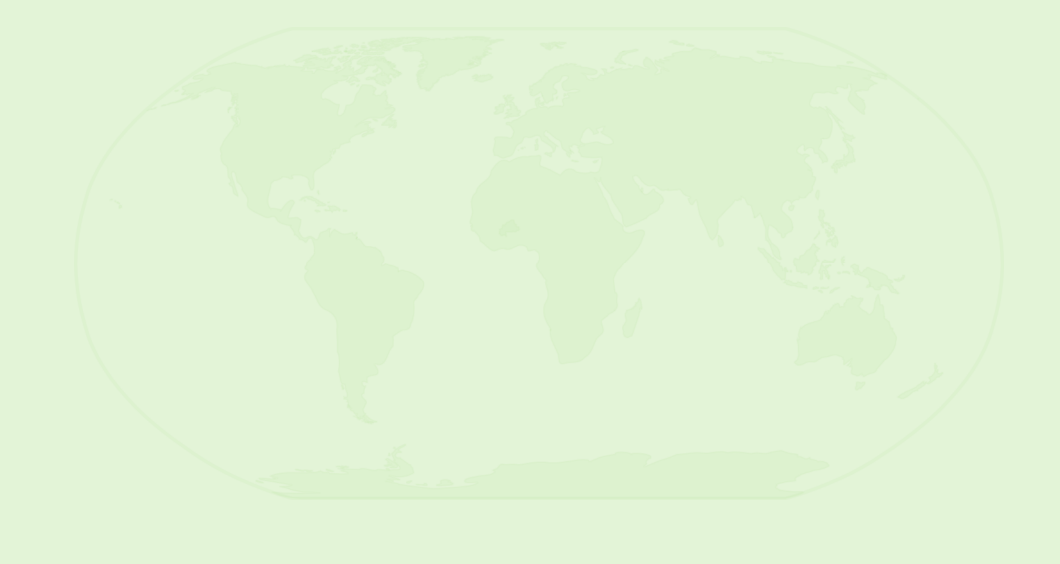

# 💾 Taiwan Headquarters

1F, 531 Zhong-Zheng Road Xindian District, New Taipei City 231, Taiwan

TEL: 886.2.2218.5452 FAX: 886.2.2218.5453 Email: embedded@via.com.tw

#### China 🗧

Tsinghua Science Park Bldg. 7 No. 1 Zongguancun East Road Haiden District, Beijing 100084

TEL: 86.10.59852288 FAX: 86.10.59852299 Email: embedded@viatech.com.cn 940 Mission Court Fremont, CA 94539 USA

TEL: 1.510.683.3300 FAX: 1.510.687.4654 Email: embedded@viatech.com

Japan 3-15-7 Ebisu MT Bldg. 6F Higashi, Shibuya-ku Tokyo 150-0011

TEL: 81.3.5466.1637 FAX: 81.3.5466.1638 Email: embedded@viatech.co.jp

### Europe

In den Dauen 6 53117 Bonn Germany

TEL: 49.228.688565.0 FAX: 49.228.688565.19 Email: embedded@via-tech.de

# 💌 Korea

2F, Sangjin Bldg., 417 Dogok-Dong, Gangnam-Gu Seoul 135-854

TEL: 82.2.571.2986 FAX: 82.2.571.2987 Email: embedded@viakorea.com